#### ยื่นคำร้องขอถอนรายวิชา (W) ออนไลน์ผ่านระบบ New ACIS สำหรับนักศึกษา

- กรณีที่ 1 : ขอถอนรายวิชาปกติ (หน้าที่ 1)
- กรณีที่ 2 : ขอถอนรายวิชา แล้วหน่วยกิตคงเหลือในภาคการศึกษาต่ำกว่าที่มหาวิทยาลัยกำหนด (หน้าที่ 4)
- กรณีที่ 3 : ขอถอนรายวิชารายวิชาทั้งหมดที่ลงทะเบียนเรียน ต้องยื่นขอรักษาสถานภาพการเป็นนักศึกษา (หน้าที่ 6)

## กรณีที่ 1 : ขอถอนรายวิชาปกติ

1. นักศึกษา Login เข้าสู่ระบบ New ACIS สำหรับนักศึกษา <u>https://sinfo.kmutt.ac.th/</u>

|                        | Academic ระบบสารสนเทศเพื่อการบริหารการศึกษา<br>Information System                |
|------------------------|----------------------------------------------------------------------------------|
|                        | โกรอกรหัสนักศึกษา                                                                |
| <del>หมายเหตุ/Re</del> | emark:                                                                           |
| 1. โปรแกรมบร           | ราวเชอร์ที่สนับสนุนการใช้งานคือ Internet Explorer 8, Google Chrome               |
| Web browsers           | that support are Internet Explorer 8 and Google Chrome                           |
| 2. ผู้ที่ใช้ passv     | word ที่มีอักขระพิเศษบนแป้นภาษาไทย อาจจะทำให้ไม่สามารถ login ได้ จึงขอ           |
| ความกรุณาช่ว           | ยเปลี่ยน password ใหม่ก่อนเข้าใช้ระบบ                                            |
| For user who t         | taking the special characters on Thai Keyboards, you might not be able to login. |
| Please change          | the password before and kindly login once again.                                 |

รูปที่ 1 หน้าจอ Login เข้าใช้งานระบบ New ACIS สำหรับนักศึกษา

 นักศึกษา เลือกเมนู "คำร้องผ่านเว็บ" > เลือก "ยื่นคำร้องเกี่ยวกับการลงทะเบียน" > เลือก "คำร้องขอ ถอนรายวิชา"

| u | ทุนการศึกษา      | ่ ∣ งานกิจกรรมนักศึเ                    | าษา ∰                         | <u>ออกจากระบบ</u>     |    | ดำร้องขอดึนเงิน<br>ดิดตามคำร้อง<br>คำร้องขอเอกสาร<br>ยื่นคำร้องการถาต | สำคัญทางการศึกษ<br>่างๆ | n |
|---|------------------|-----------------------------------------|-------------------------------|-----------------------|----|-----------------------------------------------------------------------|-------------------------|---|
|   | คำร้องขอเป       | เ <mark>ลี่ยนเงื่อนไขการถงทะเบ</mark> ้ | ่ยน (Audit, S/U)              | )                     |    | ยื่นคำร้องเกี่ยวกับ                                                   | เการถงทะเบียน           | • |
|   | คำร้องขอลง       | งทะเบียน 9-11 หน่วยก <b>ิ</b> ต         | เหรือ <mark>20-22</mark> หน่ว | ยกิต(สำหรับปริญญาตรี) |    | แจ้งความจำนงขอ                                                        | เส่าเร็จการศึกษา        |   |
| 9 | <u>คำร้องขอถ</u> | อนรายวิชา                               |                               |                       | 59 | เริ่างารกา                                                            | รสักษา                  |   |

รูปที่ 2 แสดงแถบเมนูคำร้องขอถอนรายวิชา

| ถอนรายวิชา | รายวิชา                                                       | ชื่อวิชา                                    | Section | หน่วยกิด | สถานะวิชา |  |  |  |  |
|------------|---------------------------------------------------------------|---------------------------------------------|---------|----------|-----------|--|--|--|--|
|            | CHM103                                                        | FUNDAMENTAL CHEMISTRY                       | 1       | 3        |           |  |  |  |  |
|            | CHM160                                                        | CHEMISTRY LABORATORY                        | 5       | 1        |           |  |  |  |  |
|            | CPE100                                                        | COMPUTER PROGRAMMING FOR ENGINEERS          | 1       | 3        |           |  |  |  |  |
|            | GEN111                                                        | MAN AND ETHICS OF LIVING                    | 19      | 3        |           |  |  |  |  |
|            | LNG223                                                        | ENGLISH FOR WORKPLACE COMMUNICATION         | 10      | 3        |           |  |  |  |  |
|            | MTH102                                                        | MATHEMATICS II                              | 8       | 3        |           |  |  |  |  |
|            | PHY104                                                        | GENERAL PHYSICS FOR ENGINEERING STUDENTS II | 2       | 3        |           |  |  |  |  |
|            | PHY192                                                        | GENERAL PHYSICS LABORATORY II               | 5       | 1        |           |  |  |  |  |
|            | จำนวน 8 รายการ 🔍 🙁 👋 👋 พน้าที่ 1 / 1 🛛 แสดงหน้าละ 10 รายการ ∨ |                                             |         |          |           |  |  |  |  |

นักศึกษา เลือกรายวิชาที่ต้องการถอน ให้ถูกต้อง ครบถ้วน > เลือก "ส่งคำร้อง"

จำนวนหน่วยกิด: 20 หน่วยกิด จำนวนหน่วยกิตคงเหลือ: 12 หน่วยกิต

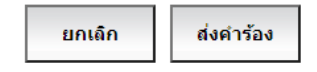

รูปที่ 3 แสดงหน้าจอของการเลือกถอนรายวิชา

 นักศึกษาติดตามผลการพิจารณาคำร้อง เลือกเมนู "คำร้องผ่านเว็บ" > เลือก "ติดตามคำร้อง" ้คำร้องขอถอนรายวิชา ต้องผ่านการอนุมัติจากอาจารย์ที่ปรึกษา และหัวหน้าภาควิชา ภายในระยะเวลาที่ ้ กำหนดตามปฏิทินการศึกษา และสามารถดูรายละเอียดของการพิจารณาโดยเลือกที่ <u>ประวัติการพิจารณา</u>

| ดารางสอน/ดารางสอบ | ดำร้องผ่านเว็บ                                                | ผลการเรียน                                                        | ปลอดภาระ          |  |
|-------------------|---------------------------------------------------------------|-------------------------------------------------------------------|-------------------|--|
| <u>ออกจากระบบ</u> | ดำร้องขอคืนเ                                                  | งิน                                                               |                   |  |
|                   | ติดตามคำร้อง                                                  | )                                                                 |                   |  |
| t's Univer        | ดำร้องขอเอก<br>ยื่นดำร้องการ<br>ยื่นดำร้องเกีย<br>แจ้งความจำน | สารสำคัญทางการ<br>ลาต่างๆ<br>วกับการลงทะเบีย<br>เงขอสำเร็จการศึกษ | ศึกษา<br>▶<br>น ▶ |  |
| นเทศเพื่อการ      | รบริหารศ                                                      | าารศึกษ                                                           | า                 |  |

รูปที่ 4 แสดงแถบเมนู ติดตามคำร้อง

| งานรับเข้า                                                                                                    | ข้อมูลปร | ะวัตินักศึกษา | ลงทะเบียนรายว    | ชา วิทยานิพนธ์           | ดารางสอน/ตารางสอ                            | บ คำร้องผ่านเว็บ            | ผลการเรียน      | ปลอดภาระ        |      |
|----------------------------------------------------------------------------------------------------|----------|---------------|------------------|--------------------------|---------------------------------------------|-----------------------------|-----------------|-----------------|------|
| ฝึกงาน                                                                                                    | สมัครงาน | ทุนการศึกษา   | า งานกิจกรรม     | มนักศึกษา 🗮              | ออกาาก                                      | <u>ระบบ</u>                 |                 |                 |      |
| ติดตามดำล่                                                                                                    | ťa.      |               |                  |                          |                                             |                             | รหัสโปรแกรม : R | egistration-462 | 2024 |
|                                                                                                    |          |               |                  |                          |                                             |                             |                 |                 |      |
| ×                                                                                                    |          | dente a       |                  |                          |                                             |                             |                 |                 |      |
| วนทยน                                                                                                    | เลว      | เทคารอง       |                  | บระเภทคารอง              |                                             | ผลการพจาร                   | ณา คา           | บรการ/ คาธรรมเ  | นยม  |
| 11/04/256                                                                                                    | 5 650    | 0460001 ศาร   | ร้องขอถอนรายวิชา | <u>ประวัติการพิจารณา</u> |                                             | อนุมัติ เมื่อวันที่ 11/04/2 | 565             |                 |      |
|                                                                                                    |          |               |                  | «« « »                   | <mark>&gt;&gt;&gt;&gt;</mark> หน้าที่ 1 / 1 | เสดงหน้าละ 10 รายการ 🗸      |                 |                 |      |
| - อ.ที่ปรึกษา=AV, อ. ที่ปรึกษาวิทยานิพนธ์=AD, อ.ผู้สอน=LE, กองคลัง=TS, เจ้าหน้าที่กองกิจ=SD, เจ้าหน้าที่ทะเบียน=RO,<br>คณบดี=DN, คณบดีตนทาง=DN-1, คณบดีปลายทาง=DN-2, รองอธิการบดีฝ่ายกิจการนักศึกษา=VSD, รองอธิการบดีฝ่าย<br>วิชาการ=VED, รองอธิการบดีอวุโสฝายวิชาการ=VED, หัวหน้าภาค/ประธานสายวิชา=HD<br>- ขั้นตอนที่มีรหัสส์แดงในผลการพิจารณา หมายถึง ขึ้นตอนบัจจุบันที่รอพิจารณา |          |               |                  |                          |                                             |                             |                 |                 |      |

รูปที่ 5 แสดงหน้าจอติดตามคำร้อง

#### สำนักงานทะเบียนนักศึกษา มจธ.

| งานรับเข้า                                   | ข้อมูลประ                 | ะวัตินักศึกษ | า ลงทะเบียนรายวี    | อชา วิทยานิพนธ์          | ดารางสอง    | น/ตารางสอบ | คำร้องผ่านเว็บ              | ผลการเรียน | ปลอดภาระ             |
|----------------------------------------------|---------------------------|--------------|---------------------|--------------------------|-------------|------------|-----------------------------|------------|----------------------|
| มีกงาน สมั                                   | ้ครงาน                    | ุ ทุนการศึ   | ใกษา งานกิจกรรม     | มนักศึกษา ≣≋             |             | ออกจากระ   | <u>יייי</u>                 |            |                      |
| ติดตามคำร้องรหัสโปรแกรม : Registration-46202 |                           |              |                     |                          |             |            |                             |            |                      |
|                                              |                           |              |                     |                          |             |            |                             |            |                      |
| วันที่ยื่น                                   | เลข                       | ที่คำร้อง    |                     | ประเภทคำร้อง             |             |            | ผลการพิจาร                  | ณา ค่า     | าบริการ/ค่าธรรมเนียม |
| 11/04/2565                                   | 650                       | 0460001      | ศาร้องขอถอนรายวิชา  | <u>ประวัติการพิจารณา</u> |             |            | อนุมัติ เมื่อวันที่ 11/04/2 | 2565       |                      |
|                                              | ประวัติการ                | พิจารณา      |                     |                          |             |            |                             |            | $\mathbf{x}$         |
|                                              | สำคัญที่                  |              | ผ้อมมัติ            | ผลการวามเดิ              | วันที่อนนัด |            | 1920610                     |            |                      |
|                                              |                           |              | พุยหุมต             | Mailingaa                | งหมอนุมท    |            | сиорча                      |            |                      |
|                                              | 1                         | อาจารย์ที่บ  | ไร็กษา              | อนุมัติ                  | 11/04/2565  | -          |                             |            |                      |
|                                              | _                         | ห้วหน้าภาย   | ควิชา/ประธานสายวิชา | /                        | 11/04/0565  |            |                             |            |                      |
|                                              | 2 ประธานหลุกสูตร          |              | อนุมด               | 11/04/2565               | -           |            |                             |            |                      |
|                                              | 3 สำนักงานทะเบียนนักศึกษา |              | อนุมัติ             | 11/04/2565               | -           |            |                             |            |                      |
|                                              |                           |              |                     |                          |             |            |                             |            |                      |

# รูปที่ 6 แสดงหน้าจอประวัติการพิจารณาคำร้อง

5. นักศึกษาตรวจสอบข้อมูลการถอนรายวิชาเรียน เลือกเมนู "ลงทะเบียนรายวิชา" > เลือก "สอบถาม/พิมพ์ รายวิชาที่ลงทะเบียน" ระบบจะแสดงข้อมูลรายวิชาที่ลงทะเบียนทั้งหมด และแสดงตัวอักษร W ในช่องหมาย เหตุ เพื่อแสดงว่าการถอนรายวิชาเสร็จสมบูรณ์

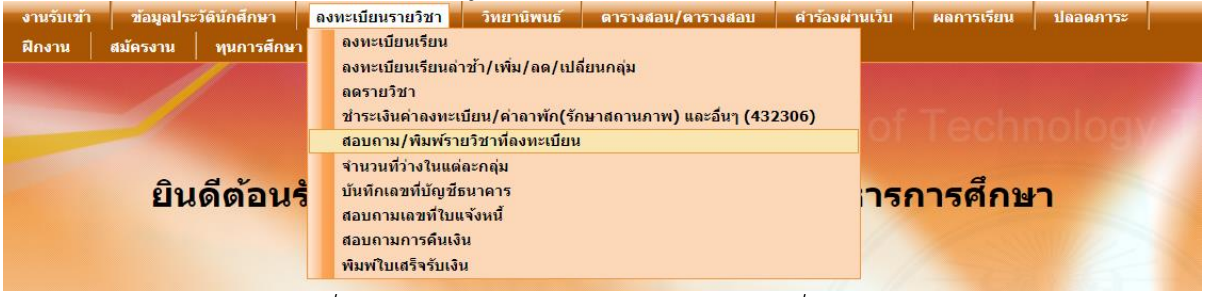

รูปที่ 7 แสดงแถบเมนู สอบถาม/พิมพ์รายวิชาที่ลงทะเบียน

| ภาค/ปีการศึกษา : 2 🗸 / 2564 | รอบการลงทะเบียน : ลงทะเบียนปกติ | สถานะการลงทะเบียน : ลงปกติเสร็จสมบูรณ์ |
|-----------------------------|---------------------------------|----------------------------------------|
|-----------------------------|---------------------------------|----------------------------------------|

| รายวิชาที | รายวิชาที่ลงทะเบียนสมบูรณ์ |                                             |          |       |                          |          |  |  |  |  |  |  |
|-----------|----------------------------|---------------------------------------------|----------|-------|--------------------------|----------|--|--|--|--|--|--|
| ลำดับที่  | รหัสวิชา                   | ข้อวิชา                                     | หน่วยกิต | กลุ่ม | เงื่อนไข<br>การถงทะเบียน | หมายเหตุ |  |  |  |  |  |  |
| 1         | CHM103                     | FUNDAMENTAL CHEMISTRY                       | 3        | 1     | Credit                   | W        |  |  |  |  |  |  |
| 2         | CHM160                     | CHEMISTRY LABORATORY                        | 1        | 5     | Credit                   | W        |  |  |  |  |  |  |
| 3         | CPE100                     | COMPUTER PROGRAMMING FOR ENGINEERS          | 3        | 1     | Credit                   |          |  |  |  |  |  |  |
| 4         | GEN111                     | MAN AND ETHICS OF LIVING                    | 3        | 19    | Credit                   |          |  |  |  |  |  |  |
| 5         | LNG223                     | ENGLISH FOR WORKPLACE COMMUNICATION         | 3        | 10    | Credit                   |          |  |  |  |  |  |  |
| 6         | MTH102                     | MATHEMATICS II                              | 3        | 8     | Credit                   |          |  |  |  |  |  |  |
| 7         | PHY104                     | GENERAL PHYSICS FOR ENGINEERING STUDENTS II | 3        | 2     | Credit                   | W        |  |  |  |  |  |  |
| 8         | PHY192                     | GENERAL PHYSICS LABORATORY II               | 1        | 5     | Credit                   | W        |  |  |  |  |  |  |

จำนวนวิชา: 8 วิชา จำนวนหน่วยกิต: 20 หน่วยกิต

รูปที่ 8 แสดงหน้าจอข้อมูลรายวิชาที่นักศึกษาขอถอนรายวิชา

----- สิ้นสุดขั้นตอนการขอถอนรายวิชาเรียน ------

กรณีที่คำร้องขอถอนรายวิชาของนักศึกษา<u>ไม่ได้รับการอนุมัติ</u>จากอาจารย์ที่ปรึกษาและหัวหน้าภาควิชา ผ่านระบบ New ACIS ภายในระยะเวลาที่กำหนด จะถือว่าการขอถอนรายวิชาไม่สมบูรณ์ กรณีที่ 2 : ขอถอนรายวิชา แล้วหน่วยกิตคงเหลือในภาคการศึกษาต่ำกว่าที่มหาวิทยาลัยกำหนด คำอธิบาย :

- นักศึกษาที่ขอถอนรายวิชาแล้วหน่วยกิตรวมคงเหลือในภาคการศึกษาต่ำกว่าที่มหาวิทยาลัยกำหนดใน ภาคการศึกษาปกติ หน่วยกิตต่ำสุดที่สามารถลงทะเบียนเรียนต่อภาคการศึกษาแยกตามระดับ ดังนี้
  - O ระดับปริญญาตรี : หน่วยกิตรวมคงเหลือหลังถอนรายวิชา ไม่น้อยกว่า 12 หน่วยกิต
  - O ระดับปริญญาโท-เอก : หน่วยกิตรวมคงเหลือหลังถอนรายวิชา ไม่หน้อยกว่า 6 หน่วยกิต
- นักศึกษาต้องดำเนินการยื่นคำร้องขอถอนรายวิชาเรียนผ่านระบบตามปกติเหมือน กรณีที่ 1 (หน้า 1-3) โดยต้องส่งคำร้องขอลงทะเบียนต่ำกว่าหน่วยกิตที่มหาวิทยาลัยกำหนดมาที่ สำนักงานทะเบียนนักศึกษา <u>เพิ่มเติม</u> คำร้องขอถอนรายวิชาของนักศึกษาจึงจะได้รับการอนุมัติ
- หากนักศึกษาขาดการส่งเอกสารเพิ่มเติมตามกำหนด จะถือว่าการขอถอนรายวิชาไม่สมบูรณ์

## ้คำแนะนำในการทำคำร้อง <u>เพิ่มเติม</u> ขอลงทะเบียนหน่วยกิตต่ำกว่ากำหนด แบ่งออกเป็น 3 เงื่อนไข ดังนี้

- 1. นักศึกษาระดับปริญญาตรี มีจำนวนหน่วยกิตรวมคงเหลือหลังถอนรายวิชา 9 11 หน่วยกิต
- 2. นักศึกษาระดับปริญญาตรี มีจำนวนหน่วยกิตรวมคงเหลือหลังถอนรายวิชา 1 8 หน่วยกิต
- 3. นักศึกษาระดับปริญญาโท-เอก มีจำนวนหน่วยกิตรวมคงเหลือหลังถอนรายวิชา 1 5 หน่วยกิต

<u>เงื่อนไขที่ 1</u> นักศึกษาระดับปริญญาตรี มีจำนวนหน่วยกิตรวมคงเหลือหลังถอนรายวิชา 9 - 11 หน่วยกิต

1. นักศึกษา Login เข้าสู่ระบบ New ACIS สำหรับนักศึกษา <u>https://sinfo.kmutt.ac.th/</u>

- 2. นักศึกษา เลือกเมนู "คำร้องผ่านเว็บ" > เลือก "ยื่นคำร้องเกี่ยวกับการลงทะเบียน" >
- เลือก "คำร้องขอลงทะเบียน 9-11 หน่วยกิตหรือ 20-22 หน่วยกิต (สำหรับปริญญาตรี)"
  - 3. นักศึกษาระบุจำนวนหน่วยกิตคงเหลือหลังถอนรายวิชา แล้วกด "ส่งคำร้อง"
- 4. คำร้องขอลงทะเบียนต่ำกว่าหน่วยกิตที่กำหนด (9-11 หน่วยกิต) ต้องผ่านการอนุมัติผ่านระบบจาก อาจารย์ที่ปรึกษา

5. สิ้นสุดขั้นตอนการยื่นคำร้องขอลงทะเบียนต่ำกว่าหน่วยกิตที่กำหนด สำหรับนักศึกษา

6. เจ้าหน้าที่ทะเบียนดำเนินการตรวจสอบคำร้อง และบันทึกข้อมูลการขอถอนรายวิชาให้นักศึกษา

| ข้อมูลประ | ะวัตินักศึกษา | ลงทะเบียนรายวิชา                       | วิทยานิพนธ์                     | ดารางสอน/ตารางสอบ     | คำ | ร้องผ่านเว็บ                                              | ผลการเรียน                               | ปลอดภาระ    |
|-----------|---------------|----------------------------------------|---------------------------------|-----------------------|----|-----------------------------------------------------------|------------------------------------------|-------------|
| ลรงาน     | ทุนการศึกษ    | า งานกิจกรรมนักศึ                      | กษา 🗮                           | <u>ออกจากระบบ</u>     |    | คำร้องขอคืน<br>ติดตามคำร้อ<br>คำร้องขอเอศ<br>ยื่นคำร้องกา | เงิน<br>ง<br>าสารสำคัญทางการ<br>รถาด่างๆ | เศึกษา<br>▶ |
|           | ดำร้องขอเเ    | lล <mark>ี่ยนเงื่อนไขการ</mark> ลงทะเบ | <mark>มียน (Audit, S/U</mark> ) |                       |    | ยื่นดำร้องเกีย                                            | บวกับการถงทะเบีย <b>เ</b>                | u 🕨         |
|           | คำร้องขอล     | งทะเบียน 9-11 หน่วยกิด                 | ลหรือ <mark>20-22</mark> หน่ว   | ยกิต(สำหรับปริญญาตรี) |    | แจ้งความจำห                                               | นงขอสำเร็จการศึกษ                        | ษา          |
| ยิเ       | คำร้องขอถ     | อนรายวิชา                              |                                 |                       | รบ | เริ่หาร                                                   | การศึกษ                                  | 'n          |

รูปที่ 9 แสดงแถบเมนู คำร้องขอลงทะเบียน 9-11 หน่วยกิตหรือ 20-22 หน่วยกิต (สำหรับปริญญาตรี)

<u>เงื่อนไขที่ 2</u> นักศึกษาระดับปริญญาตรี มีจำนวนหน่วยกิตรวมคงเหลือหลังถอนรายวิชา 1 - 8 หน่วยกิต

1. ไม่สามารถยื่นคำร้องผ่านระบบ New ACIS ได้ต้องส่งเป็นไฟล์เอกสาร

2. นักศึกษา ดาวน์โหลดไฟล์เอกสาร สทน. 18 คำร้องขอลงทะเบียนต่ำกว่า/เกินกว่าหน่วยกิตที่ กำหนด ผ่านทางเว็บไซต์สำนักงานทะเบียนนักศึกษา หรือดาวน์โหลดที่

https://regis.kmutt.ac.th/service/form/RO-18Updated.pdf

 นักศึกษา กรอกข้อมูลคำร้องให้ถูกต้อง ครบถ้วน แล้วส่งไฟล์เอกสารเพื่อขออนุมัติจากอาจารย์ที่ ปรึกษา หัวหน้าภาควิชา และคณะกรรมการประจำคณะ ตามขั้นตอนการพิจารณาอนุมัติของ คณะ/ภาควิชา/ หลักสูตร ของนักศึกษา โดยนักศึกษาสามารถขอคำแนะนำในการยื่นคำร้องจากนักบริการการศึกษาของ หลักสูตร

 นักศึกษา/คณะ จัดส่งไฟล์เอกสาร สทน. 18 คำร้องขอลงทะเบียนต่ำกว่า/เกินกว่าหน่วยกิตที่ กำหนด ที่ผ่านการอนุมัติครบถ้วนแล้ว ให้สำนักงานทะเบียนนักศึกษา

5. สิ้นสุดขั้นตอนการยื่นคำร้องขอลงทะเบียนต่ำกว่าหน่วยกิตที่กำหนด สำหรับนักศึกษา

6. เจ้าหน้าที่ทะเบียนดำเนินการตรวจสอบคำร้อง และบันทึกข้อมูลการขอถอนรายวิชาให้นักศึกษา

<u>เงื่อนไขที่ 3</u> นักศึกษาระดับปริญญาโท-เอก มีจำนวนหน่วยกิตรวมคงเหลือหลังถอนรายวิชา 1 - 5 หน่วยกิต

1. ไม่สามารถยื่นคำร้องผ่านระบบ New ACIS ได้ต้องส่งเป็นไฟล์เอกสาร

 2. นักศึกษา ดาวน์โหลดไฟล์เอกสาร สทน. 18 คำร้องขอลงทะเบียนต่ำกว่า/เกินกว่าหน่วยกิตที่ กำหนด ผ่านทางเว็บไซต์สำนักงานทะเบียนนักศึกษา หรือดาวน์โหลดที่

https://regis.kmutt.ac.th/service/form/RO-18Updated.pdf

 นักศึกษา กรอกข้อมูลคำร้องให้ถูกต้อง ครบถ้วน แล้วส่งไฟล์เอกสารเพื่อขออนุมัติจากอาจารย์ที่ ปรึกษา และอาจารย์ผู้รับผิดชอบหลักสูตร ตามขั้นตอนการพิจารณาอนุมัติของ คณะ/ภาควิชา/หลักสูตร ของ นักศึกษา โดยนักศึกษาสามารถขอคำแนะนำในการยื่นคำร้องจากนักบริการการศึกษาของหลักสูตร

 นักศึกษา/คณะ จัดส่งไฟล์เอกสาร สทน. 18 คำร้องขอลงทะเบียนต่ำกว่า/เกินกว่าหน่วยกิตที่ กำหนด ที่ผ่านการอนุมัติครบถ้วนแล้ว ให้สำนักงานทะเบียนนักศึกษา

5. สิ้นสุดขั้นตอนการยื่นคำร้องขอลงทะเบียนต่ำกว่าหน่วยกิตที่กำหนด สำหรับนักศึกษา

6. เจ้าหน้าที่ทะเบียนดำเนินการตรวจสอบคำร้อง และบันทึกข้อมูลการขอถอนรายวิชาให้นักศึกษา

กรณีที่คำร้องขอถอนรายวิชาของนักศึกษา<u>ไม่ได้รับการอนุมัติ</u>จากอาจารย์ที่ปรึกษาและหัวหน้าภาควิชา ผ่านระบบ New ACIS ภายในระยะเวลาที่กำหนด และนักศึกษาขาดการยื่นคำร้องขอลงทะเบียนต่ำกว่า หน่วยกิตที่มหาวิทยาลัยกำหนดเพิ่มเติม จะถือว่าการขอถอนรายวิชาไม่สมบูรณ์ กรณีที่ 3 : ขอถอนรายวิชารายวิชาทั้งหมดที่ลงทะเบียนเรียน ต้องยื่นขอรักษาสถานภาพการเป็นนักศึกษา คำอธิบาย :

- นักศึกษาต้องการถอนรายวิชาเรียนทั้งหมด ในภาคการศึกษาที่ได้ลงทะเบียนเรียนและชำระเงิน เรียบร้อยแล้ว
- นักศึกษา ไม่ต้อง !!! ยื่นคำร้องขอถอนรายวิชาเรียน แต่ต้อง !!! ยื่นคำร้องขอลาพักการศึกษา (รักษา สถานภาพการเป็นนักศึกษา) เมื่อคำร้องผ่านการอนุมัติครบถ้วนแล้ว รายวิชาที่นักศึกษาได้ลงทะเบียน เรียนเอาไว้จะถูกยกเลิกออกจากระบบลงทะเบียนเรียน
- สถานภาพทางการเรียนในภาคการศึกษานั้น จะแสดงในใบรายงานผลการศึกษา เป็นรักษาสถานภาพ การเป็นนักศึกษา ไม่มีข้อมูลการลงทะเบียนเรียนภาคการศึกษาดังกล่าว

## ขั้นตอนการยื่นคำร้องขอลาพักการศึกษา (รักษาสถานภาพการเป็นนักศึกษา)

1. ไม่สามารถยื่นคำร้องผ่านระบบ New ACIS ได้ต้องส่งเป็นไฟล์เอกสาร

2. นักศึกษา ดาวน์โหลดไฟล์เอกสาร สทน. 12 คำร้องขอลาพักการศึกษา ผ่านทางเว็บไซต์สำนักงาน ทะเบียนนักศึกษา หรือดาวน์โหลดที่ <u>https://regis.kmutt.ac.th/service/form/RO-12Updated.pdf</u>

 นักศึกษา กรอกข้อมูลคำร้องให้ถูกต้อง ครบถ้วน แล้วส่งไฟล์เอกสารเพื่อขออนุมัติจากอาจารย์ที่ ปรึกษา หัวหน้าภาควิชา และคณบดี ตามขั้นตอนการพิจารณาอนุมัติของ คณะ/ภาควิชา/หลักสูตร ของ นักศึกษา โดยนักศึกษาสามารถขอคำแนะนำในการยื่นคำร้องจากนักบริการการศึกษาของหลักสูตร

 นักศึกษา/คณะ จัดส่งไฟล์เอกสาร สทน. 12 คำร้องขอลาพักการศึกษา ที่ผ่านการอนุมัติครบถ้วน แล้ว ให้สำนักงานทะเบียนนักศึกษา

- 5. สิ้นสุดขั้นตอนการยื่นคำร้องขอคำร้องขอลาพักการศึกษา สำหรับนักศึกษา
- 6. เจ้าหน้าที่ทะเบียนดำเนินการตรวจสอบคำร้อง และบันทึกข้อมูลลาพักการศึกษาให้แก่นักศึกษา

ช่องทางการติดต่อสำนักงานทะเบียนนักศึกษา และเจ้าหน้าที่เพื่อขอคำแนะนำในการยื่นคำร้อง นักศึกษาสามารถติดต่อโดยตรงผ่านทางโทรศัพท์ ในวันและเวลาทำการปกติ เวลา 08.30 – 16.30 น. คำร้องขอถอนรายวิชาเรียน โทร. 0-2470-8154, 8340 และคำร้องลาพักการศึกษา โทร. 0-2470-8148